Для того, щоб знайти "Карту водних об'єктів" на Геопорталі містбудівного кадастру (<u>http://31.128.79.8/gismapmbkweb/</u>), необхідно зайти у розділ "Склад карти", натиснувши на відповідну позначку на карті (як вказує червона стрілка на картинці нижче):

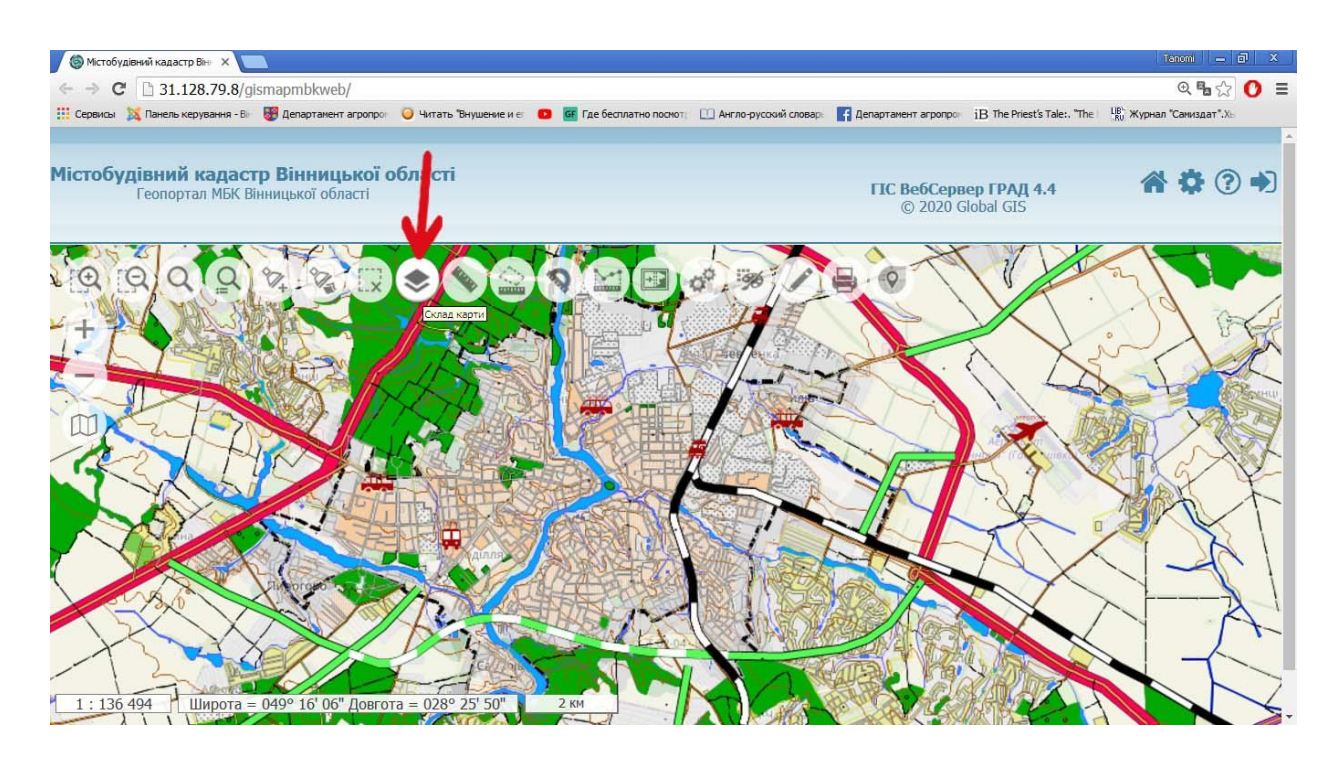

Внизу розділу "Склад карти" поставити відмітку у віконечку перед категорією "Карта водних об'єктів" (як на малюнку нижче):

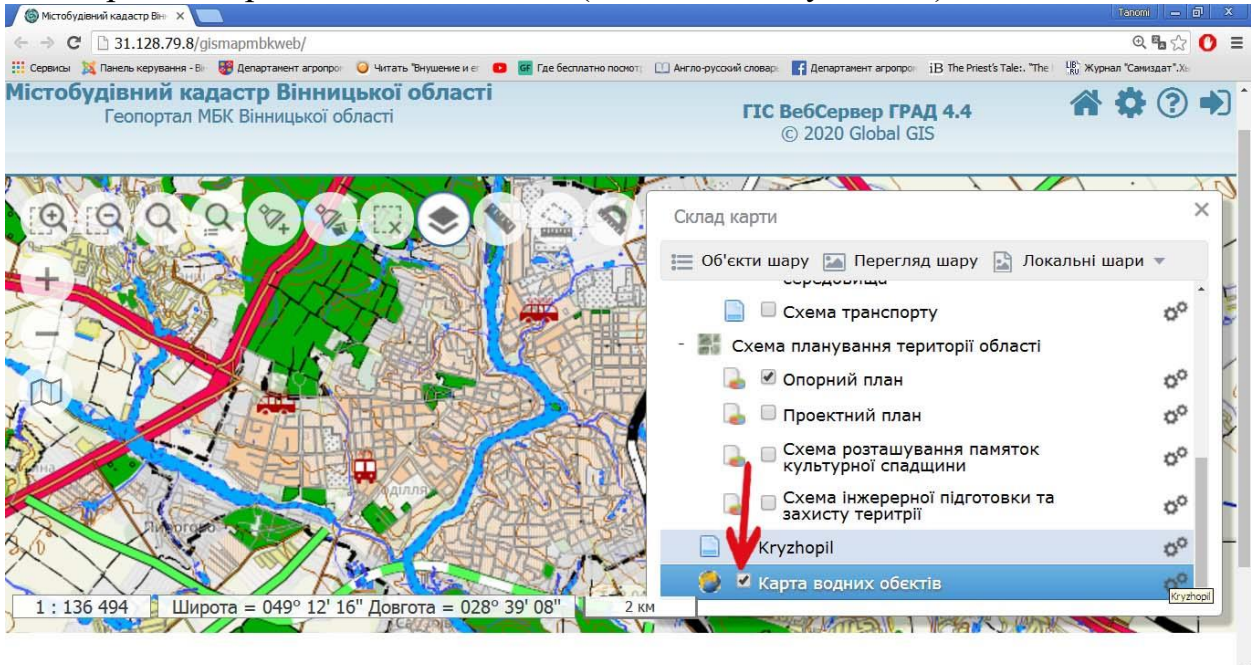

🚰 ЛУСК 📃 🔍 🥹 🦈 🌍 Swipe | Free Icon - G... 📴 Adobe Photoshop CS... 🕥 Містобудівний кад

EN 😰 🕺 🕄 💽 💿 🔍 🗐 12:2

Після цього водні об'єкти (ставки) відображені на карті. Обирайте необхідний ставок та отримуйте наявну інформацію про нього:

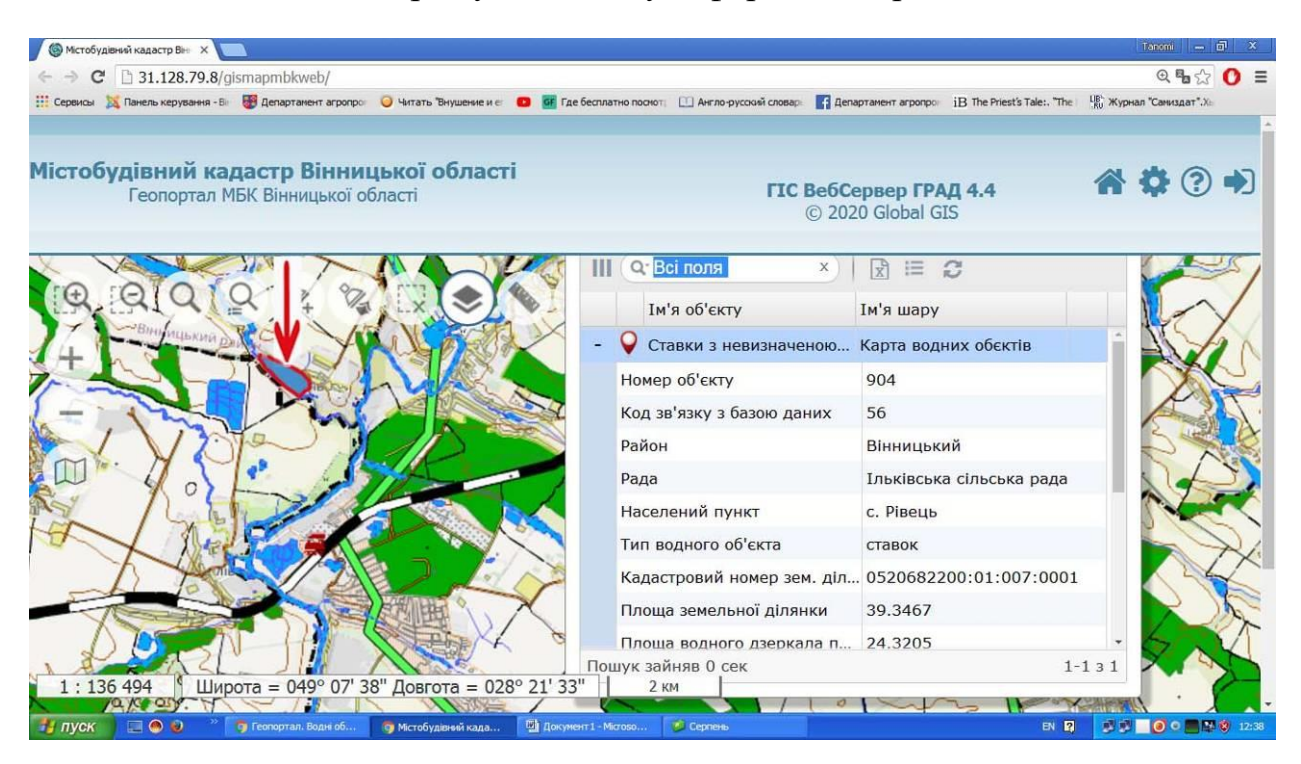